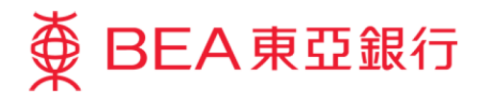

# 企業電子網絡銀行服務示範指南 首次登入-預設用戶

東亞銀行有限公司(「東亞銀行」)編製此小冊子以提供企業電子網絡銀行服務的一般使用指引。雖然資料已力求準確,惟本行對所載資料的正確性、完整性、充足性及可用性不會負上任何法律責任或作任何保證,包括明示、暗示或法定保證。

The Bank of East Asia, Limited

(05/2020)

## 首次登入 - 預設用戶

## 第一步

a. 進入東亞銀行網站: www.hkbea.com,並 於登入目錄選擇「香港 一企業電子網絡行服 務」。

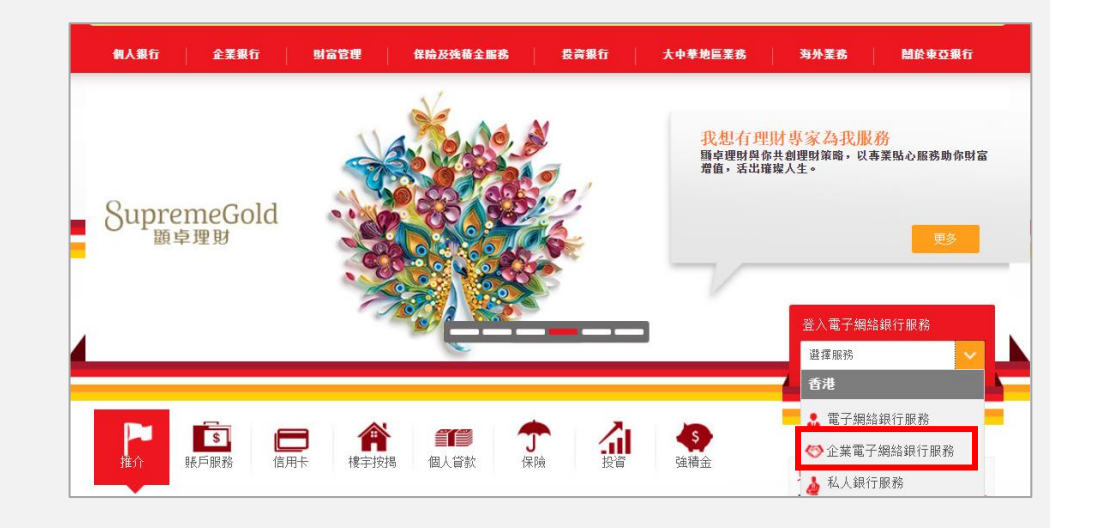

### 第二步

- a. 輸入企業電子網絡銀行 服務賬戶號碼。
- b. 輸入用戶識別碼。(例 如: "User1" or "User2")。
- c. 使用螢幕鍵盤輸入由本 行發給你的密碼信封內 的密碼。
- d. 按「登入」繼續。

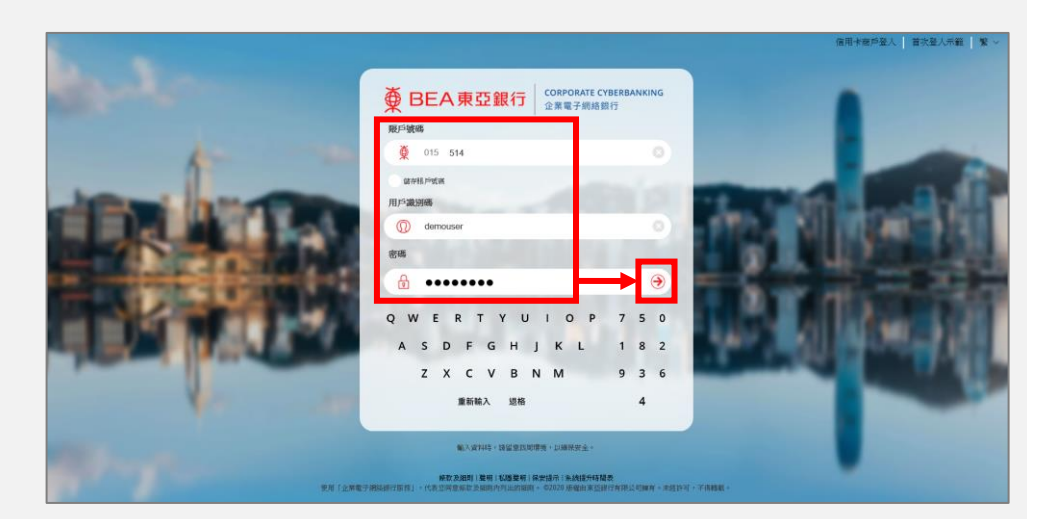

## The Bank of East Asia, Limited Corporate Cyberbanking

| 第三步                      | 更改用戶資料及登入密碼                                      |      |
|--------------------------|--------------------------------------------------|------|
| a. 輸入用戶識別碼和東亞<br>銀行確認訊息。 | 這是您首次使用「企業電子網絡銀行服務」的新登入密碼。為保安理由,請更改<br>戶資料及登入密碼。 | 您的用  |
|                          | 更新用戶資料 新用戶識別碼 USER1                              |      |
| b. 使用螢幕鍵盤輸入現有            | 東亞銀行確認訊息 demo message 🚺                          |      |
| 密碼。                      | 更改登入密碼 输入現有密碼 ••••••                             |      |
|                          | 輸入新密碼 •••••••                                    |      |
|                          | 再次输入新密碼 ••••••                                   |      |
| c. 輸入新密碼。                | QWERTYUIOP930                                    | ŕ.   |
| d. 按「繼續」。                | ASDFGHJKL 461                                    |      |
|                          | Z X C V B N M 7 8 2                              |      |
|                          | 退格 重新輸入 5                                        |      |
|                          |                                                  |      |
|                          | 取消 重新输入                                          | (繼續) |
|                          |                                                  |      |

### 第四步

a. 用戶資料和登入密碼已 成功更新,按「確定」 繼續。

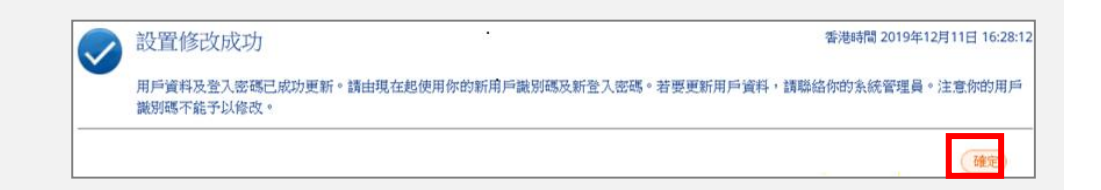

## The Bank of East Asia, Limited Corporate Cyberbanking

#### 第五步 確認個人資料 撒下的個人資料已被管理者更新 現在確認更改個人資料 ۲ a. 輸入由本行發給你的密 請輸入器核者密碼<sup>®</sup>以確認更改個人資料 更改資料以整色顯示。 碼信封內的簽核者密 用戶類別 簧框者 流動電話結構 (852) 碼。 電子邮件地址 東亞銀行確認訊息 demo message 認識方法 短訊交易密碼 **b**. 按「繼續」。 资核者密码 \*\*\*\*\*\*\* Q W E R T Y U I O P 8 7 2 A S D F G H J K L 6 0 1 Z X C V B N M 5 9 3 退格 重新輸入 4 ○ 於下次壹入時確認更改個人資料 Cm 重新输入

## 第六步

- a. 按「繼續」去更改簽核 者密碼。
- b. 使用螢幕鍵盤輸入由本 行發給你的密碼信封內 的現有簽核者密碼。
- **c.** 輸入新簽核者密碼。
- **d.** 按「繼續」。

### 第七步

a. 修改簽核者密碼成功之後,按「確定」繼續。

● 注意 您首次使用此「企業電子網絡銀行服務」簽核者密碼・為保障閣下財產,請立即更改您的簽核者密碼。(IB100230)

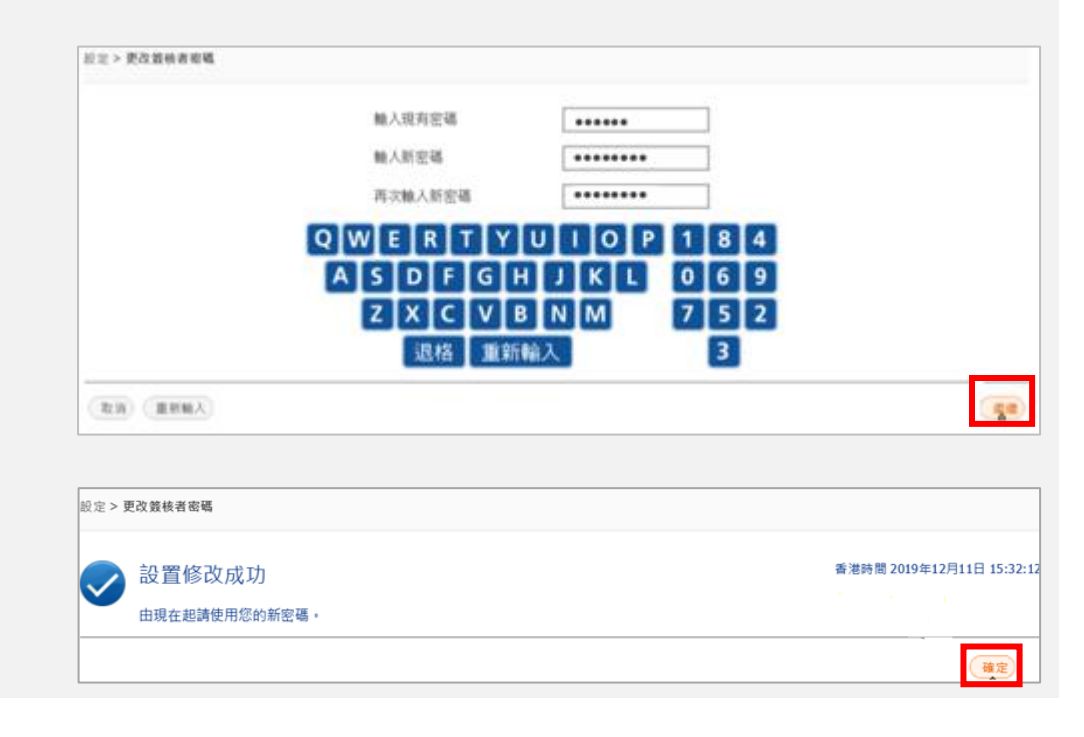

## The Bank of East Asia, Limited Corporate Cyberbanking

#### 第八步 確認個人資料 撒下的個人資料已被管理者更新 現在確認更改個人資料 a. 使用螢幕鍵盤輸入簽核 調輸入**發枝者密碼**"以確認更改個人資料 更改資料以整色顯示。 者密碼。 用戶類別 簧核者 流動電話酸碼 (852) 電子邮件地址 b. 按「繼續」。 東亞銀行確認訊息 demo message 認識方法 姐訊交易密碼 蔷核者密码 \*\*\*\*\*\*\* Q W E R T Y U I O P 8 7 2 A S D F G H J K L 6 0 1 Z X C V B N M 5 9 3 退格 重新輸入 4 ○ 於下次登入時確認更改個人資料 重新输入 (別場)

## 第九步

- a. 確認個人資料後,按 「確定」。
- b. 你已成功登入企業電子 網絡銀行。

| 確認個 | 人資料                                                                                                 |                           |
|-----|----------------------------------------------------------------------------------------------------|---------------------------|
|     | 交易完成                                                                                                | 香港時間 2019年12月11日 15:33:14 |
|     | 完成確認更改個人資料<br>若你的流動電話資料曾被更改,本行將會傳送一個SMS短訊給你,以測試你是否能夠成功接受短訊。<br>接收有關SMS短訊功能需流動網絡營辦商支援(包括本地及海外網絡營辦商)。 |                           |
|     |                                                                                                    | 藩定)                       |

| ● BEA東亞銀行 企業電子網絡銀行服務 |                                               |               |          |                      |           |  |  |  |
|----------------------|-----------------------------------------------|---------------|----------|----------------------|-----------|--|--|--|
| 你好! 你已登入為 U          | SER1 簽核者 上次登入                                 | 000           | ENG 简 登出 |                      |           |  |  |  |
| 首頁                   |                                               |               |          |                      |           |  |  |  |
| 資金管理 •               | 即時體驗全新網上基金中心                                  |               |          |                      |           |  |  |  |
| 押匯服務 <b>▶</b>        | 你的甘今咨约定!                                      |               |          |                      |           |  |  |  |
| 強積金 ▶                | 你的基立具件理!                                      |               |          |                      |           |  |  |  |
| 支薪及自動轉賬 🔸            | 公司: ABC                                       | CO V          |          |                      |           |  |  |  |
| 銀行服務 🕨               |                                               |               |          |                      |           |  |  |  |
| 投資                   | 結時期要 < < < > < < < > < < < < < < < < < < <    | 慶 賬戶摘要(以貨幣分類) | 賬戶號碼     | 貨幣                   | 現時結餘 可用金額 |  |  |  |
| ■批核中心 C              | 企業綜合理財 - 港元往3                                 | 医原戶           | 015 6*   | 港幣                   |           |  |  |  |
| 夏核 取消蓋核 送出           | 企業綜合理財 - 儲蓄(維                                 | 吉單)賬戶         | 015- 6   |                      |           |  |  |  |
| 沒有交易項目               | 企業綜合理財 - 定期存薪                                 | 欢賬戶           | 015-6    | (有關資料,請按此            | 賬戶號碼)     |  |  |  |
|                      | (有部共表<br>掛鈎存款摘要(結餘) 於香港時間 2032年7月14日 17:23:28 |               |          |                      |           |  |  |  |
| 曲日暦 ▶                | 參考編號                                          | 本行檔案編號        | 開始日      | 票息利率/<br>(潛在)年度化票息利率 | 票息金額      |  |  |  |
| <i>☯</i> 快速連結        | <b>夫速連結</b>                                   | 相關項目          | 到期日      | 參考值/參考價              | 存入金額      |  |  |  |
| 外幣兌換率                | 沒有存款記錄。                                       |               |          |                      |           |  |  |  |

4